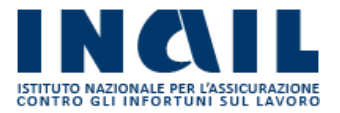

# A.L.P.I. ONLINE

Manuale Intermediari

Versione 1.0

# INDICE DEL DOCUMENTO

| 1 | Introduzione                                                                    | 3    |
|---|---------------------------------------------------------------------------------|------|
| 2 | Accesso al Servizio                                                             | 4    |
| 3 | Calcola il premio e invia le retribuzioni                                       | 8    |
|   | 3.1 DATI ANAGRAFICI                                                             | 8    |
|   | 3.2 DATI RETRIBUTIVI PER PAT                                                    | 9    |
|   | 3.2.1 BASI DI CALCOLO                                                           | 10   |
|   | 3.2.2 DATORI DI LAVORO, IMPRESE E ALTRI SOGGETTI NON ARTIGIANI                  | 11   |
|   | 3.2.3 INSERIMENTO DATI RETRIBUTIVI - POLIZZA DIPENDENTI                         | 11   |
|   | 3.2.3.1 Retribuzioni Regolazione                                                | 12   |
|   | 3.2.3.2 Retribuzioni Rata                                                       | 13   |
|   | 3.2.3.3 Dettagli rata                                                           | 13   |
|   | 3.2.3.4 Agevolazioni                                                            | 14   |
|   | 3.2.3.5 Riduzioni e Sconti                                                      | 14   |
|   | 3.2.3.5.1 Retribuzioni parzialmente esenti                                      | 15   |
|   | 3.2.3.5.2 Sconto regolazione                                                    | 16   |
|   | 3.2.3.5.3 Sconto rata                                                           | 16   |
|   | 3.2.4 APPRENDISTI                                                               | 16   |
|   | 3.2.5 IMPRESE ARTIGIANE SENZA DIPENDENTI                                        | 17   |
|   | 3.2.6 IMPRESE ARTIGIANE CON DIPENDENTI                                          | 18   |
|   | 3.2.7 INSERIMENTO DATI RETRIBUTIVI - POLIZZA ARTIGIANI NON PONDERATA            | 18   |
|   | 3.2.7.1 Dettagli rata                                                           | 20   |
|   | 3.2.7.2 Agevolazioni Regolazione                                                | 20   |
|   | 3.2.7.3 Agevolazioni Rata                                                       | 21   |
|   | 3.2.8 INSERIMENTO DATI RETRIBUTIVI - POLIZZA ARTIGIANI PONDERATA                | 21   |
|   | 3.3 RATEAZIONE E AUTOCERTIFICAZIONI                                             | 21   |
|   | 3.3.1 RIDUZIONE DEL PREMIO PER LE IMPRESE ARTIGIANE (ART. 1, COMMI 780 E 78     | 1,   |
|   | LEGGE N. 296/2006 E ART.1, C. 23, LEGGE N. 247/2007)                            | 23   |
|   | 3.3.2 RATEAZIONE DEL PREMIO EX LEGE 449/97 E 144/99                             | 23   |
|   | 3.3.3 RIDUZIONI CONTRIBUTIVE RICONOSCIUTE IN PROPORZIONE AL PRODOTTO            |      |
|   | COLTIVATO E ALLEVATO DAI SOCI NON OPERANTI IN ZONE DI MONTAGNA E SVANTAGO<br>23 | JATE |
|   | 3.3.4 ULTERIORI RIDUZIONI DEL PREMIO APPLICATE D'UFFICIO                        | 24   |
|   | 3.4 RIEPILOGO                                                                   | 25   |
| 4 | Retribuzioni in bozza                                                           | 28   |
| 5 | Retribuzioni inviate                                                            | 29   |
|   |                                                                                 |      |

## 1 Introduzione

"A.L.P.I. online" è il servizio telematico con cui i soggetti assicuranti possono effettare la comunicazione dell'ammontare delle retribuzioni effettivamente corrisposte nell'anno precedente e utilizzate per il calcolo dell'autoliquidazione ai sensi dell'articolo 28 del dpr n.1124/1965.

Utilizzando questo software è possibile:

- inoltrare telematicamente le dichiarazioni delle retribuzioni (si ricorda che sono esonerate da tale obbligo le aziende artigiane che non hanno occupato dipendenti nell'anno precedente ovvero hanno occupato esclusivamente lavoratori con qualifica di apprendista);
- comunicare la volontà di avvalersi del beneficio del pagamento del premio in quattro rate, con maggiorazione degli interessi sulle rate successive alla prima, ai sensi della legge n.449/97 e della legge n.144/99;
- calcolare il premio anticipato per l'anno in corso (rata) e il conguaglio per l'anno precedente (regolazione);
- calcolare il premio di autoliquidazione (somma algebrica della rata e della regolazione), in base ai dati inseriti dall'utente;
- chiedere la riduzione artigiani prevista dall'art. 1, commi 780 e 781, della legge n. 296/2006, sul premio di regolazione dovuto per l'autoliquidazione dell'anno successivo, qualora sussistano i requisiti;
- per le cooperative non operanti in zone montane e/o svantaggiate che abbiano i requisiti previsti per poter usufruire delle riduzioni contributive previste dall'art.32, comma 7-ter, legge n.98/2013, di conversione del d.l. n. 69/2013, comunicare la percentuale di prodotto conferito da soci operanti in zone montane e/o svantaggiate, in rapporto al prodotto totale manipolato trasformato o commercializzato dalle stesse.

Il servizio propone le basi di calcolo relative al codice ditta registrate nell'archivio di produzione dell'INAIL, non modificabili dall'utente.

Il servizio conteggia/visualizza anche l'importo dovuto per eventuali contributi associativi.

Al termine dell'elaborazione il software consente all'utente di visualizzare/stampare:

- il facsimile del modello F24 per i versamenti dovuti;
- la dichiarazione delle retribuzioni (Modello 1031);
- il dettaglio degli importi dovuti distinti per periodo di regolazione e di rata e per singola polizza;
- l'importo delle quattro rate maggiorate dei relativi interessi, se è stata selezionata l'opzione "rateazione ai sensi della L. 449/97 (art.59, comma 19) e della L. 144/99".

Il sistema, infine, rilascia all'utente la ricevuta dei dati trasmessi, attestante l'adempimento dell'obbligo di presentazione della dichiarazione delle retribuzioni entro il termine di legge; termine che, a partire dal 2015, è fissato al 28 febbraio<sup>1</sup> dell'anno dell'autoliquidazione, fermo restando il termine del 16 febbraio per il versamento del premio in unica soluzione o della prima rata.

Se l'ultimo giorno del mese di febbraio coincide con il sabato o con un giorno festivo, il termine per la presentazione della dichiarazione delle retribuzioni è prorogato al primo giorno lavorativo successivo.

<sup>&</sup>lt;sup>1</sup> Il Decreto Ministeriale del 9 febbraio 2015 ha fissato al 28 febbraio (29 in caso di anno bisestile) il nuovo termine di presentazione all'INAIL delle denunce retributive annuali di cui all'art. 28, comma 4, del D.P.R. 30 giugno 1965 n. 1124, fermo restando il termine previsto dall'art. 28, comma 1 e dall'art. 44, comma 2 del D.P.R. 1124/1965 e successive modificazioni, per il pagamento dei premi di assicurazione, fissato al 16 febbraio di ciascun anno.

# 2 Accesso al Servizio

Gli intermediari abilitati effettuano l'accesso al Portale INAIL mediante le proprie credenziali SPID, CNS o CIE e dalla pagina *My Home* accedono al servizio selezionando dal menù laterale **Autoliquidazione – Alpi online** (Figura 2.1).

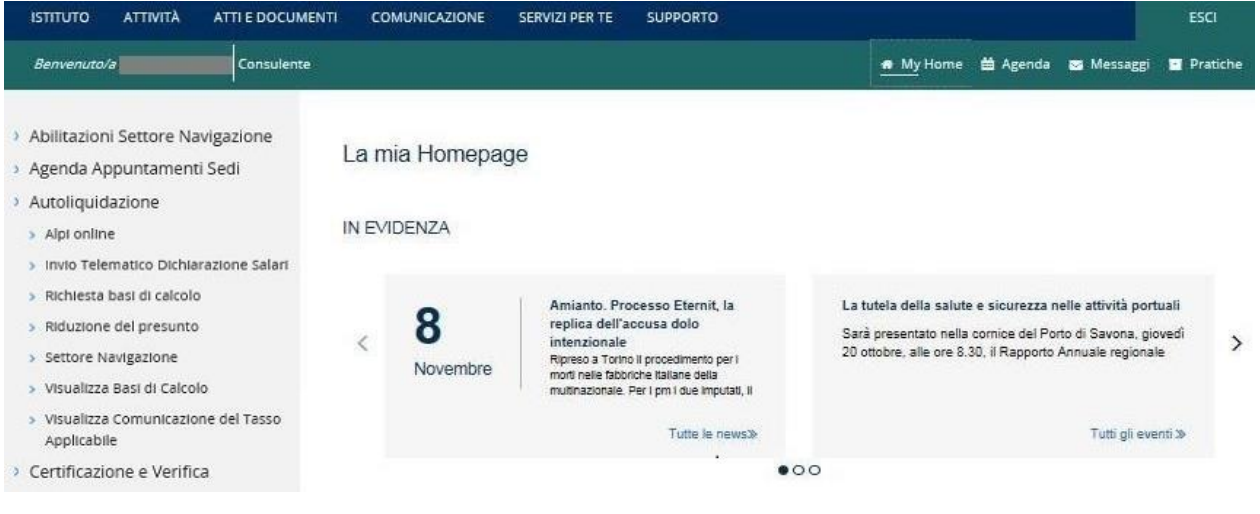

Figura 2.1 Menù di accesso

L'utente accede alla pagina di *Home* da cui è possibile selezionare la lingua in cui visualizzare l'applicazione (Figura 2.2). Attualmente le lingue disponibili sono l'italiano e l'inglese.

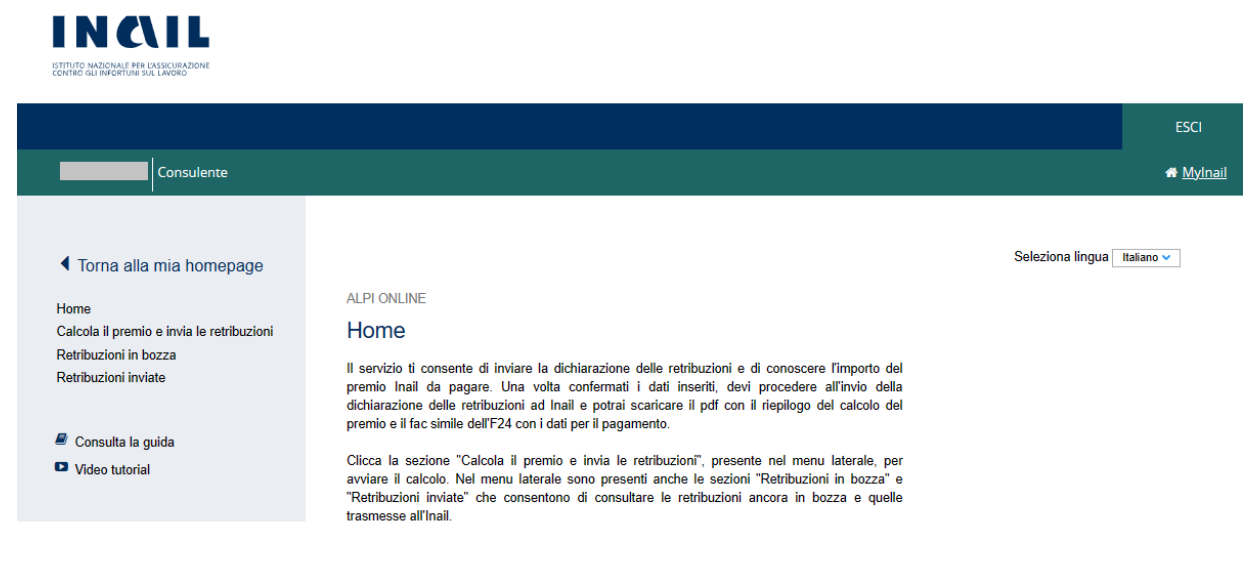

Figura 2.2 – Alpi online – Selezione lingua

Selezionando dal menù laterale il link *Calcola il premio ed invia le retribuzioni* l'utente accede alla maschera principale dalla quale è possibile selezionare tra le ditte in delega all'utente quella per la quale si deve effettuare l'inserimento dei dati per l'invio delle retribuzioni e per il calcolo del premio di autoliquidazione. All'accesso iniziale all'applicazione, sono visualizzate tutte le ditte in delega all'utente. Le informazioni mostrate sono la ragione sociale e il codice ditta (Figura 2.3).

| ◀ Torna alla mia homepage<br>Home<br>Calcola il premio e invia le retribuzioni<br>Retribuzioni in bozza<br>Retribuzioni inviate | ALPI ONLINE<br>Calcola il premio e invia le retribuzioni<br>Il servizio ti consente di inviare la dichiarazione delle retribuzioni e di conoscere l'importo del premio<br>Inail da pagare. Una volta confermati i dati inseriti, devi procedere all'invio della dichiarazione delle<br>retribuzioni ad Inail e potrai scaricare il pdf con il riepilogo del calcolo del premio e il fac simile<br>dell'F24 con i dati per il pagamento. |
|----------------------------------------------------------------------------------------------------|----------------------------------------------------------------------------------------------------|
| 🔎 Consulta la guida                                                                                                    |                                                                                                    |
| Video tutorial                                                                                                    | Filtra per                                                                                                    |
|                                                                                                    | Ragione sociale o codice ditta                                                                                                    |
|                                                                                                    | Es. Rossi Spa o 1234 FILTRA Azzera                                                                                                    |
|                                                                                                    | Lettera alfabetica                                                                                                    |
|                                                                                                    | A B C D E F G H I J K L M N O P Q R S T U V W X Y Z                                                                                                    |
|                                                                                                    | 5,066 record totali Elementi per pagina 10 🗸                                                                                                    |
|                                                                                                    | Seleziona »                                                                                                    |
|                                                                                                    | Seleziona »                                                                                                    |
|                                                                                                    | Seleziona »                                                                                                    |

#### Figura 2.3 Calcolo del premio e invio delle retribuzioni

Per procedere alla compilazione dei dati necessari all'inoltro della dichiarazione salari, è necessario che i codici ditta di interesse siano stati precedentemente inseriti in delega tramite l'apposita funzionalità di Servizi Online (**Gestione Utente – Ditte in delega – Inserimento**).

L'utente può filtrare l'elenco selezionando una lettera alfabetica tra quelle mostrate, visualizzando così tutte le ditte la cui ragione sociale inizia per la lettera selezionata (Figura 2.4).

| Torna alla mia homepage                                                                            | ALPI ONLINE                                                                                                    |                                                 |         |                          |
|----------------------------------------------------------------------------------------------------|----------------------------------------------------------------------------------------------------|-------------------------------------------------|---------|--------------------------|
| Home<br>Calcola il premio e invia le retribuzioni<br>Retribuzioni in bozza<br>Retribuzioni inviate | Calcola il premio e invia le retribuzioni<br>Il servizio ti consente di inviare la dichiarazione delle retribuzioni e di conoscere l'import<br>Inail da pagare. Una volta confermati i dati inseriti, devi procedere all'invio della dichiar<br>retribuzioni ad Inail e potrai scaricare il pdf con il riepilogo del calcolo del premio e<br>dell'F24 con i dati per il pagamento. | to del premio<br>razione delle<br>il fac simile |         |                          |
| Consulta la quida                                                                                  |                                                                                                    |                                                 |         |                          |
| Video tutorial                                                                                     | Eiltra por                                                                                                    |                                                 |         |                          |
|                                                                                                    | Fillia per                                                                                                    |                                                 |         |                          |
|                                                                                                    | Ragione sociale o codice ditta                                                                                                    |                                                 |         |                          |
|                                                                                                    | Es. Rossi Spa o 1234                                                                                                    |                                                 | FILTRA  | Azzera                   |
|                                                                                                    | Lettera alfabetica                                                                                                    |                                                 |         |                          |
|                                                                                                    | A B C D E <u>F</u> G H I J K L M N O P                                                                                                    | QR                                              | S T U V | W X Y Z                  |
|                                                                                                    | 5,066 record totali                                                                                                    |                                                 |         | Elementi per pagina 10 🗸 |
|                                                                                                    | Ragione Sociale 🔻                                                                                                    | Codice                                          | Ditta 🔻 |                          |
|                                                                                                    |                                                                                                    |                                                 |         | Seleziona »              |
|                                                                                                    |                                                                                                    |                                                 |         | Seleziona »              |
|                                                                                                    |                                                                                                    |                                                 |         | Seleziona »              |
|                                                                                                    |                                                                                                    |                                                 |         |                          |

#### Figura 2.4 Elenco ditte in delega filtrate per lettera iniziale

È possibile filtrare le ditte in delega anche inserendo la ragione sociale e/o il codice della ditta nell'apposito campo di ricerca e selezionando poi il tasto **FILTRA** (Figura 2.5).

| Torna alla mia homenage                           | ALPI ONLINE                                                                                                    |  |  |  |  |  |  |
|---------------------------------------------------|----------------------------------------------------------------------------------------------------|--|--|--|--|--|--|
| Home<br>Calcola il premio e invia le retribuzioni | Calcola il premio e invia le retribuzioni                                                                                                    |  |  |  |  |  |  |
| Retribuzioni in bozza<br>Retribuzioni inviate     | In solvezo il consolito di invitato di divinanzione della reinoscolito di ordioscoli e informazione della<br>Inali da pagare. Una volta confermati i dati inseriti, devi procedere all'invio della dichiarazione delle<br>retribuzioni ad Inali e potrai scaricare il pdf con il riepilogo del calcolo del premio e il fac simile<br>dell'F24 con i dati per il pagamento. |  |  |  |  |  |  |
| 🖉 Consulta la guida                               |                                                                                                    |  |  |  |  |  |  |
| Video tutorial                                    | Filtra per                                                                                                    |  |  |  |  |  |  |
|                                                   | Ragione sociale o codice ditta                                                                                                    |  |  |  |  |  |  |
|                                                   | FILTRA Azzera                                                                                                    |  |  |  |  |  |  |
|                                                   | Lettera alfabetica                                                                                                    |  |  |  |  |  |  |
|                                                   | A B C D E F G H I J K L M N O P Q R S T U V W X Y Z                                                                                                    |  |  |  |  |  |  |
|                                                   | 5,066 record totali Elementi per pagina 10 🗸                                                                                                    |  |  |  |  |  |  |
|                                                   | Seleziona »                                                                                                    |  |  |  |  |  |  |

#### Figura 2.5 Elenco ditte in delega filtrate per ragione sociale e/o codice ditta

Il link Azzera consente di visualizzare nuovamente l'elenco completo delle ditte in delega.

Una volta individuata la ditta di interesse, attraverso il link **Seleziona** si accede alla maschera per l'inserimento dei dati retributivi.

L'applicazione verifica se la ditta ha comunicato la cessazione nell'anno di regolazione in quanto in questo caso non è possibile inserire i dati retributivi ma deve essere utilizzato l'apposito servizio online "Autoliquidazione Ditte Cessate"<sup>2</sup> e l'applicazione invia il seguente messaggio (Figura 2.6).

#### ALPI ONLINE

#### Calcola il premio e invia le retribuzioni

Il servizio ti consente di inviare la dichiarazione delle retribuzioni e di conoscere l'importo del premio Inail da pagare. Una volta confermati i dati inseriti, devi procedere all'invio della dichiarazione delle retribuzioni ad Inail e potrai scaricare il pdf con il riepilogo del calcolo del premio e il fac simile dell'F24 con i dati per il pagamento.

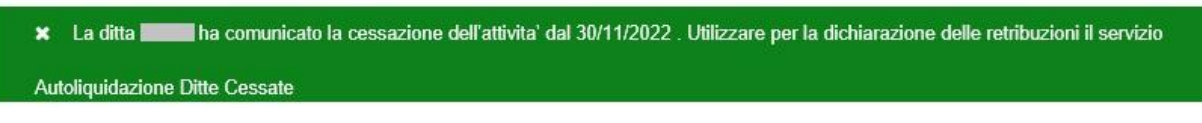

#### Figura 2.6 - Messaggio Ditta Cessata nell'Anno di Regolazione

Se invece la ditta ha comunicato la cessazione nell'anno di rata, l'inserimento dei dati retributivi per l'anno di regolazione è possibile dopo aver dato conferma al seguente messaggio (Figura 2.7).

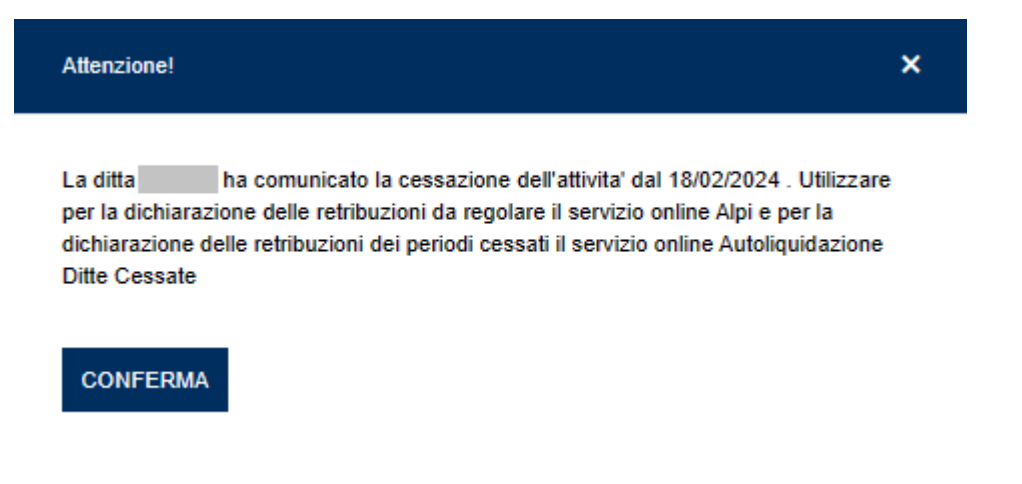

#### Figura 2.7 - Messaggio Ditta Cessata nell'Anno di Rata

Tramite i link **Retribuzioni in bozza** e **Retribuzioni inviate** poste nel menù laterale è possibile accedere all'elenco delle dichiarazioni ancora in lavorazione ed all'elenco degli invii già effettuati (Figura 2.8).

| <ul> <li>Torna alla mia homepage</li> <li>Home</li> <li>Calcola il premio e invia le retribuzioni</li> <li>Retribuzioni in bozza</li> <li>Retribuzioni inviate</li> </ul> | ALPI ONLINE<br>Calcola il premio<br>1 Dati retributivi > | o e invia le retribuzioni<br>2 Rateazione / Autocertificazioni > | 3 Risultato del calcolo e invio |   |
|----------------------------------------------------------------------------------------------------|----------------------------------------------------------|------------------------------------------------------------------|---------------------------------|---|
| Consulta la guida                                                                                                    |                                                          |                                                                  |                                 | ^ |
| Video tutorial                                                                                                    | Codice fiscale                                           | Sede di competenza<br>MODENA                                     |                                 |   |
|                                                                                                    | Visualizza i contribut                                   | i associativi per questa azienda                                 |                                 |   |

Figura 2.8 Voci di menù Retribuzioni in bozza e Retribuzioni inviate

<sup>&</sup>lt;sup>2</sup> Circolare Inail n.18 del 25 giugno 2021.

## 3 Calcola il premio e invia le retribuzioni

Nella maschera sono presenti due sezioni (Figura 3.1):

- nella prima sono riportati i dati anagrafici dell'azienda
- nella seconda sono riportate le PAT associate al codice ditta per l'inserimento dei relativi dati retributivi

| <ul> <li>Torna alla mia homepage</li> <li>Home</li> <li>Calcola il premio e invia le retribuzioni</li> <li>Retribuzioni in bozza</li> <li>Retribuzioni inviate</li> </ul> | ALPI ONLINE<br>Calcola il pren<br>1 Dati retributivi ? | <ul> <li>initia e invia le re</li> <li>2 Rateazione / /</li> </ul> | <b>tribuzioni</b><br>Autocertificazioni > | <b>3</b> Risulta | to del calcolo e invio |            |
|----------------------------------------------------------------------------------------------------|--------------------------------------------------------|--------------------------------------------------------------------|-------------------------------------------|------------------|------------------------|------------|
| <ul><li>Consulta la guida</li><li>Video tutorial</li></ul>                                                                                                    | -                                                      |                                                                    |                                           |                  |                        | ^          |
|                                                                                                    | Codice fiscale                                         |                                                                    | Sede di competenza                        |                  |                        |            |
|                                                                                                    |                                                        |                                                                    | MODENA                                    |                  |                        |            |
|                                                                                                    | Visualizza i contri                                    | buti associativi per questa                                        | azienda                                   |                  |                        |            |
|                                                                                                    | L'azienda ha 2 PAT. F                                  | Puoi scegliere di vederl                                           | e tutte o filtrarle.                      |                  |                        |            |
|                                                                                                    | Scegli una PAT                                         | Seleziona una PAT                                                  | <b>v</b>                                  | N                | MOSTRA LE PAT          | Azzera     |
|                                                                                                    | PAT                                                    | E                                                                  | lasi di Calcolo                           | ⊘ PAT Co         | mpletata               | ~          |
|                                                                                                    | PAT                                                    | E                                                                  | asi di Calcolo                            | ⊘ PAT Inc        | ompleta                | ~          |
|                                                                                                    | < INDIETRO                                             | Ripristina Dati                                                    |                                           |                  | SALVA BOZZA            | CONTINUA > |

Figura 3.1 Calcola il premio e invia le retribuzioni

#### 3.1 DATI ANAGRAFICI

La sezione contiene il riepilogo dei dati anagrafici essenziali della ditta, non modificabili dall'utente (Figura 3.2).

| Dati retributivi > | 2 Rateazione / Autocertificazioni > | 3 Risultato del calcolo e invio |  |
|--------------------|-------------------------------------|---------------------------------|--|
|                    |                                     |                                 |  |
|                    |                                     |                                 |  |
|                    |                                     |                                 |  |
|                    |                                     |                                 |  |
| Codice fiscale     | Sede di competenza                  |                                 |  |
| Codice fiscale     | Sede di competenza                  |                                 |  |

Nel caso in cui il soggetto assicurante effettui versamenti a favore di una o più associazioni di categoria, l'applicativo ne consente la visualizzazione per singola associazione distinguendo gli importi in regolazione e in rata. La tipologia di contributi dovuti viene visualizzata selezionando il link "Visualizza i contributi associativi per questa azienda.

La maschera è di sola visualizzazione e riporta il tipo di contributo associativo e la sigla dell'associazione di categoria a favore della quale è effettuato il versamento (Figura 3.3).

| Contributi Associativi          |         |          |          |             |              |             |                |               | x |
|---------------------------------|---------|----------|----------|-------------|--------------|-------------|----------------|---------------|---|
| Sigla                           | Cod.F24 | Esazione | Aliquota | Imp. Minimo | Imp. Massimo | Quota Fissa | Imp. Calcolato | Tot. Contrib. |   |
| Contributi Regolazione<br>00072 | 611261  | 01       | 3,00     | 25,82       | 103,29       | 0,00        | 103,29         | 0,00          |   |
| Contributi Rata<br>00072        | 611261  | 01       | 3,00     | 25,82       | 103,29       | 0,00        | 0,00           | 0,00          |   |

#### Figura 3.3 Contributi Associativi

#### 3.2 DATI RETRIBUTIVI PER PAT

L'azienda ha 2 PAT. Puoi scegliere di vederle tutte o filtrarle.

In questa sezione sono visualizzate le posizioni assicurative territoriali (PAT) associate alla ditta e le relative polizze attive. Questa è la sezione in cui devono essere inserite le retribuzioni e gli altri dati necessari al calcolo del premio assicurativo (Figura 3.4).

| MOSTRA LE PAT Azzera                    |
|-----------------------------------------|
| di Calcolo PAT Incompleta 🗸             |
| di Calcolo PAT Incompleta 🗸             |
| SALVA BOZZA CONTINUA >                  |
| di Calcolo PAT Incompleta<br>SALVA BOZZ |

#### Figura 3.4 Dati Retributivi

La procedura è in grado di configurare la sezione di input per i dati retributivi in relazione alle informazioni disponibili per la ditta.

La maschera presenta i campi necessari all'acquisizione delle informazioni in base alla natura del soggetto assicurante e alle voci di rischio dichiarate.

In caso di codice ditta con più PAT il filtro "**Seleziona una PAT**" consente di individuare la PAT di interesse. Attivando il tasto **MOSTRA LE PAT** o selezionando il link **PAT Incompleta / Completata** o la freccia posta sulla destra è possibile visualizzare i dettagli.

Una volta inseriti i dati richiesti è possibile salvare le operazioni effettuate tramite il tasto **SALVA BOZZA**, che consente di confermare i dati inseriti senza procedere oltre; il tasto **CONTINUA** >, oltre a confermare i dati, consente di procedere con il calcolo e l'invio delle retribuzioni.

Il tasto < INDIETRO riporta alla maschera iniziale dell'applicativo, mentre il link Ripistina Dati ricarica la maschera visualizzando i soli dati confermati ed eliminando tutti gli inserimenti compiuti nei campi ma non salvati.

#### 3.2.1 BASI DI CALCOLO

Selezionando il link Basi di Calcolo sono visualizzati per ciascuna PAT i seguenti dati (Figura 3.5):

#### Dipendenti – Regolazione 2023

- voce di tariffa;
- inizio periodo di regolazione;
- fine periodo di regolazione;
- tasso medio di tariffa;
- tasso applicabile (campo che risulta valorizzato solo nel caso in cui il soggetto assicurante abbia iniziato l'attività da oltre un biennio);
- tasso infortuni applicato.
- gestione tariffaria

#### Soggetti Autonomi – Regolazione 2023

- codice fiscale;
- voce di tariffa;
- percentuale di ponderazione;
- inizio periodo di regolazione;
- fine periodo di regolazione;
- classe di rischio;
- retribuzione convenzionale;
- premio.

Sia per i *Dipendenti* che per i *Soggetti Autonomi*, in presenza di agevolazioni vengono mostrati anche i seguenti dati:

- tipo agevolazione;
- agevolazione (% su premio);
- descrizione.

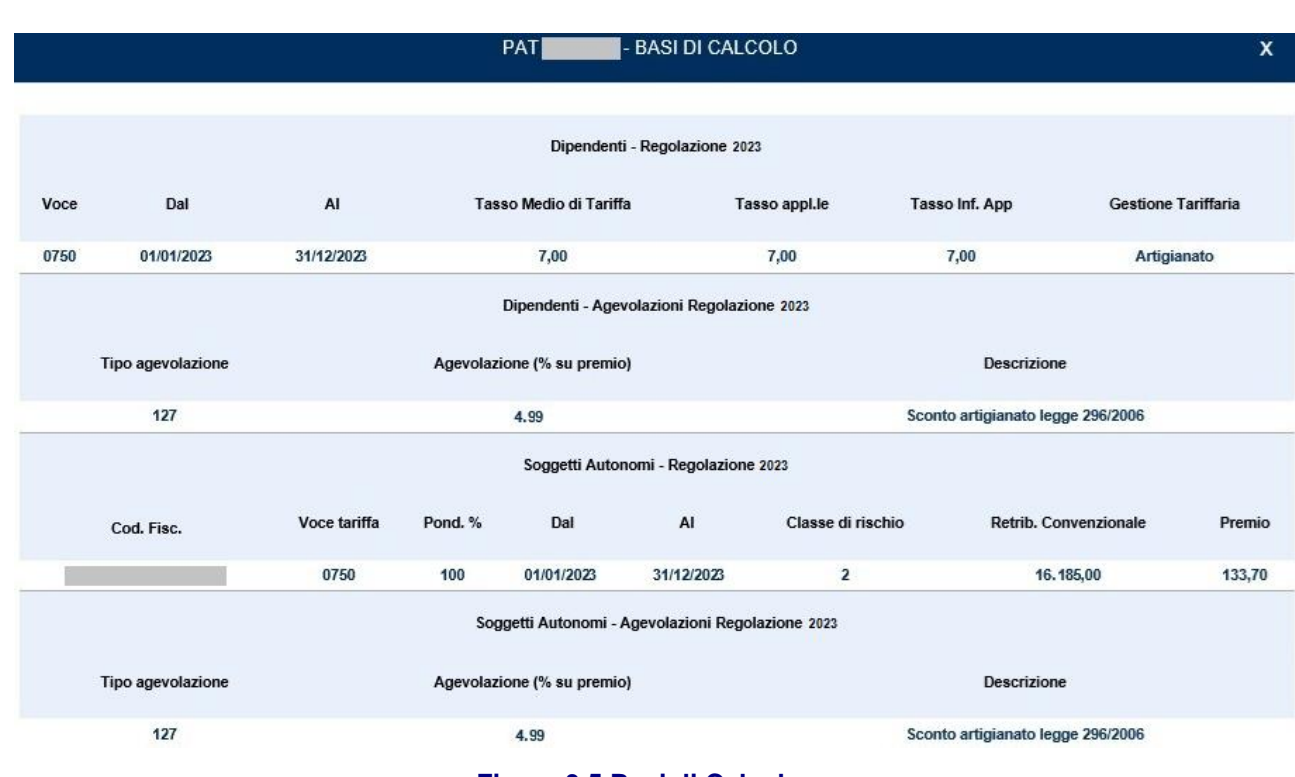

#### Figura 3.5 Basi di Calcolo

#### 3.2.2 DATORI DI LAVORO, IMPRESE E ALTRI SOGGETTI NON ARTIGIANI

I soggetti assicuranti titolari di codice ditta, non inquadrati nella gestione artigianato, sono tenuti a presentare la dichiarazione dei salari relativi all'anno precedente a quello dell'autoliquidazione. Tale adempimento deve essere assolto esclusivamente per via telematica entro il 28 febbraio dell'anno di autoliquidazione (29 febbraio se anno bisestile). Il versamento del premio in unica soluzione o della prima rata deve essere effettuato entro il 16 febbraio dello stesso anno.

Per denunciare le retribuzioni, l'utente deve compilare le maschere relative all'assicurazione dipendenti della sezione PAT.

#### 3.2.3 INSERIMENTO DATI RETRIBUTIVI - POLIZZA DIPENDENTI

Nella maschera della polizza dipendenti devono essere dichiarate le retribuzioni dei lavoratori subordinati, dei soci, degli associati in partecipazione, dei collaboratori non artigiani e i compensi dei collaboratori coordinati e continuativi e dei collaboratori a progetto (Figura 3.6).

| PAT                                                             | Basi di Calcolo                                                                               | PAT Incompleta                                              | ^ |
|-----------------------------------------------------------------|-----------------------------------------------------------------------------------------------|-------------------------------------------------------------|---|
| POLIZZA DIPENDENTI VOCE 3100<br>Periodo 01/01/2023 - 31/12/2023 |                                                                                               | Dettagli rata - Voce 3100                                   |   |
| Retribuzione 2023                                               | Retribuzione Presunta                                                                         | 2024                                                        |   |
| 0,00 €                                                          |                                                                                               | 0,00 €                                                      |   |
| Totale delle retribuzioni dei dipendenti nel 2023               | Totale lordo dei salari presu<br>voce 3100 , modificabile so<br>dichiarazione di riduzione di | unti nel 2024 per la<br>olo se comunicata la<br>di presunto |   |
| Agevolazioni:                                                   |                                                                                               |                                                             |   |
| Non sono presenti le agevolazioni                               |                                                                                               |                                                             |   |
| Codice 003: Riduzione del premio per le P                       | AT con sede lavori a Campio                                                                   | one d'Italia;<br>perapti in zone montane:                   |   |
| Codice 005: Riduzione del premio per le c                       | ooperative e loro consorzi op                                                                 | peranti in zone svantaggiate;                               |   |
| Codice 127: Sconto artigianato legge 296                        | 2006 (applicabile solo in reg                                                                 | olazione).                                                  |   |
| + Aggiungi riduzioni / sconti                                   |                                                                                               |                                                             |   |

#### Figura 3.6 Polizza Dipendenti

Per ciascuna PAT sono riportate le voci di rischio delle tariffe dei premi alle quali l'INAIL ha classificato le lavorazioni denunciate dal soggetto assicurante titolare del codice ditta e le basi di calcolo utilizzate per il calcolo del premio.

L'inserimento dei dati necessari per il calcolo dell'autoliquidazione (retribuzioni, eventuali quote esenti, agevolazioni e sconti) deve essere effettuato per ciascuna voce di rischio e per entrambi i periodi cui viene riferito il premio di autoliquidazione, cioè per il periodo di regolazione (anno precedente) e per il periodo di rata (anno in corso).

Per ciascuna voce di rischio oltre a visualizzare il dettaglio della rata selezionando il link "**Dettagli rata – Voce** …" è possibile inserire i seguenti dati:

- retribuzioni complessive del periodo di regolazione;
- retribuzioni presunte per il periodo di rata (sono riportate in automatico dal servizio una volta digitate le retribuzioni complessive del periodo di regolazione e possono essere modificate solo se è stata effettuata la prescritta comunicazione di riduzione delle retribuzioni presunte con l'apposito servizio);
- agevolazioni;
- riduzioni e sconti

#### 3.2.3.1 Retribuzioni Regolazione

Nel campo **Retribuzione** dell'anno di regolazione dell'autoliquidazione in corso devono essere indicate le retribuzioni complessive dell'anno precedente, costituite:

- dall'ammontare delle retribuzioni erogate ai dipendenti non soggette ad alcuna forma di esenzione;
- da quelle con esenzione al 50%;
- dai compensi erogati ai collaboratori a progetto, ai collaboratori coordinati e continuativi;
- dalle retribuzioni (convenzionali o di ragguaglio) dei soci, familiari, associati in partecipazione e coadiuvanti di imprese non artigiane.

Non devono essere incluse le retribuzioni degli apprendisti per i quali il datore di lavoro usufruisce dell'esenzione totale del premio.

#### 3.2.3.2 Retribuzioni Rata

Il premio anticipato per l'anno in corso è calcolato in base alle retribuzioni corrisposte nell'anno precedente, che si considerano come presunte (art.28, D.P.R. 1124/1965).

Se il soggetto assicurante, titolare del codice ditta, prevede di erogare nell'anno in corso retribuzioni inferiori a quelle effettivamente corrisposte nell'anno precedente, può calcolare la rata premio sul minore importo presunto (articolo 28, comma 6, D.P.R. n.1124/1965). In questo caso il datore di lavoro deve inviare, esclusivamente tramite l'apposito servizio telematico disponibile in Servizi Online, la comunicazione motivata di riduzione delle retribuzioni presunte entro il 16 febbraio.

Le retribuzioni non possono essere modificate in presenza di cosiddetto "presunto protetto" sul classificativo di rata, cioè nel caso di attività iniziata durante l'anno di regolazione (Figura 3.7). Il pagamento del premio relativo al primo anno solare successivo a quello di inizio attività, infatti, deve essere effettuato in base alle retribuzioni presunte dichiarate nella denuncia di esercizio (art. 28, comma 2, lettera a), D.P.R. n.1124/1965).

| PAT                                                             | Basi di Calcolo                                                          | PAT Incompleta                                                               | ^ |
|-----------------------------------------------------------------|--------------------------------------------------------------------------|------------------------------------------------------------------------------|---|
| POLIZZA DIPENDENTI VOCE 0750<br>Periodo 01/01/2023 - 31/12/2023 |                                                                          | Dettagli rata - Voce 0750                                                    |   |
| Retribuzione 2023                                               | Retribuzione Pre                                                         | sunta 2024                                                                   |   |
| 0,00 €                                                          |                                                                          | 14.000,00 €                                                                  |   |
| Totale delle retribuzioni dei dipendenti nel 2022               | Totale lordo dei sala<br>0750 , modificabile s<br>dichiarazione di ridu: | i presunti nel 2024 per la voce<br>olo se comunicata la<br>cione di presunto |   |
| Agevolazioni:                                                   |                                                                          |                                                                              |   |
| Non sono presenti le agevolazioni                               |                                                                          |                                                                              |   |
| Codice 003: Riduzione del premio per le PAT                     | con sede lavori a Can                                                    | ipione d'Italia;                                                             |   |
| Codice 005: Riduzione del premio per le coo                     | perative e loro consorz                                                  | operanti in zone montane;                                                    |   |
| Codice 025: Riduzione del premio per le coo                     | perative e loro consorz                                                  | operanti in zone svantaggiate;                                               |   |
| Codice 127: Sconto artigianato legge 296/20                     | 06 (applicabile solo in I                                                | egolazione).                                                                 |   |

#### Figura 3.7 Presunto Protetto

#### 3.2.3.3 Dettagli rata

Selezionando il link **Dettagli Rata** sono visualizzati, per ciascuna voce della PAT, i seguenti dati (Figura 3.8):

- retribuzioni presunte;
- tasso medio di tariffa;
- tasso applicabile (campo che risulta valorizzato solo nel caso in cui il soggetto assicurante abbia iniziato l'attività da oltre un biennio);
- tasso applicato infortuni;
- gestione tariffaria.

| Polizza Dipendenti Voce 3100 - Dettagli Rata | x |
|----------------------------------------------|---|
| Rata 2024                                    |   |
| Retribuzioni Presunte 0.00                   |   |
| Tasso medio di tariffa 48.85                 |   |
| Tasso applicabile 46.41                      |   |
| Tasso applicato infortuni 46.41              |   |
| Gestione Tariffaria Terziario                |   |
|                                              |   |

#### Figura 3.8 Dettaglio Rata Polizza Dipendenti

#### 3.2.3.4 Agevolazioni

Nella sezione sono riportate le informazioni relative all'applicazione o meno di eventuali riduzioni sul premio spettanti al soggetto assicurante titolare del codice ditta (Figura 3.9).

#### Agevolazioni:

Codice 003: (Percentuale: 50.0%): Riduzione del premio per le PAT con sede lavori a Campione d'Italia

#### Figura 3.9 Agevolazioni

#### 3.2.3.5 Riduzioni e Sconti

Per inserire i dati relativi all'applicazione di eventuali riduzioni sul premio spettanti al soggetto assicurante titolare del codice ditta, l'utente deve selezionare il link **Aggiungi riduzioni / sconti** presente in maschera. Le riduzioni previste sono:

- quote parzialmente esenti
- sconto regolazione (anno precedente)
- sconto rata (anno in corso)

Selezionando la singola voce vengono attivati i campi per l'inserimento dei dati specifici di ciascuna riduzione o sconto. Una volta inseriti, tali dati devono essere salvati selezionando il tasto "**AGGIUNGI**".

Le riduzioni / sconti aggiunti vengono visualizzati al di sopra del link **Aggiungi riduzioni / sconti** (Figura 3.10).

| PAT                                                                                                    | Basi di Calcolo OPAT Incompleta                                                                                                    | ^ |  |  |  |
|----------------------------------------------------------------------------------------------------|----------------------------------------------------------------------------------------------------|---|--|--|--|
| POLIZZA DIPENDENTI VOCE 3100<br>Periodo 01/01/2023 - 31/12/2023                                                                                                    | Dettagli rata - Voce 3100                                                                                                    |   |  |  |  |
| Retribuzione 2023                                                                                                    | Retribuzione Presunta 2024                                                                                                    |   |  |  |  |
| 55.550,00 €                                                                                                    | 55.550,00 €                                                                                                    |   |  |  |  |
| Totale delle retribuzioni dei dipendenti nel 2023                                                                                                    | Totale lordo dei salari presunti nel 2024 per la<br>voce 3100 , modificabile solo se comunicata la<br>dichiarazione di riduzione di presunto |   |  |  |  |
| Agevolazioni:<br>Non sono presenti le agevolazioni<br>Codice 003: Riduzione del premio per le PAT con sede lavori a Campione d'Italia;<br>Codice 005: Riduzione del premio per le cooperative e loro consorzi operanti in zone montane;<br>Codice 025: Riduzione del premio per le cooperative e loro consorzi operanti in zone svantaggiate;<br>Codice 127: Sconto artigianato legge 296/2006 (amplicabile solo in regolazione) |                                                                                                    |   |  |  |  |
| Quote parzialmente esenti:<br>Q-Assunzione a tempo indeterminato o<br>Importo: 5.000,00 euro                                                                                                    | di donne di qualsiasi età prive di un impiego regolarmente retribuito art. 4, c. 11, L. 92/2012 -                                            | ŵ |  |  |  |
| Sconto regolazione:<br>Sostegno maternità e paternità (50,009<br>Sconto rata:                                                                                                    | %) - Importo: 3.000,00 euro                                                                                                    | Û |  |  |  |
| <ul> <li>Sostegno maternità e paternità (50,009)</li> </ul>                                                                                                    | %) - Importo: 6.500,00 euro                                                                                                    | Û |  |  |  |
| + Aggiungi riduzioni / sconti                                                                                                    |                                                                                                    |   |  |  |  |

#### Figura 3.10 Riduzioni e Sconti

E' possibile eliminare la riduzione / sconto inserita cliccando sull'immagine del bidoncino presente sulla destra della stessa.

#### 3.2.3.5.1 Retribuzioni parzialmente esenti

Tramite la spunta **Quote parzialmente esenti** è possibile inserire le retribuzioni parzialmente esenti per le seguenti tipologie:

- Assunzione a tempo determinato di ultracinquantenni disoccupati da oltre 12 mesi art. 4, c. 8, L.92/2012
- Proroga rapporti di lavoro instaurati con ultracinquantenni disoccupati da oltre 12 mesi art. 4, c. 8, L.92/2012
- Trasformazione a tempo indeterminato di ultracinquantenni art. 4, c. 9, L.92/2012
- Assunzione a tempo indeterminato di ultracinquantenni disoccupati da oltre 12 mesi art. 4, c. 10, L. 92/2012
- Proroga di rapporti di lavoro non agevolati art. 4, c. 8 L. 92/2012
- Trasformazione a tempo indeterminato di rapporti di lavoro non agevolati art. 4, c. 9, L. 92/2012
- Assunzione a tempo determinato di donne di qualsiasi età prive di un impiego regolarmente retribuito da almeno 6 mesi art. 4, c. 11, L. 92/2012
- Proroga del contratto stipulato con donne di qualsiasi età prive di un impiego regolarmente retribuito da almeno 6 mesi art. 4, c. 11, L. 92/2012
- Trasformazione a tempo indeterminato del contratto stipulato con donne di qualsiasi età prive di un impiego regolarmente retribuito da almeno 6 mesi art. 4, c. 11, L. 92/2012

- Assunzione a tempo indeterminato di donne di qualsiasi età prive di un impiego regolarmente retribuito da almeno 6 mesi art. 4, c. 11, L. 92/2012
- Assunzione a tempo determinato di donne di qualsiasi età residenti in regioni ammissibili ai finanziamenti UE art. 4, c. 11, L. 92/2012
- Proroga del contratto stipulato con donne di qualsiasi età residenti in regioni ammissibili ai finanziamenti UE art. 4, c. 11, L. 92/2012
- Trasformazione a tempo indeterminato del contratto stipulato con donne di qualsiasi età residenti in regioni ammissibili ai finanziamenti UE art. 4, c. 11, L. 92/2012
- Assunzione a tempo indeterminato di donne di qualsiasi età residenti in regioni ammissibili ai finanziamenti UE art. 4, c. 11, L. 92/2012
- Assunzione a tempo determinato di donne di qualsiasi età prive di un impiego da 24 mesi art. 4, c. 11, L. 92/2012
- Proroga del contratto stipulato con donne di qualsiasi età prive di un impiego da 24 mesi art. 4, c.
   11, L. 92/2012
- Trasformazione a tempo indeterminato del contratto stipulato con donne di qualsiasi età prive di un impiego da 24 mesi art. 4, c. 11, L.92/2012
- Assunzione a tempo indeterminato di donne di qualsiasi età prive di un impiego da 24 mesi art. 4,
   c. 11, L. 92/2012

Le quote parzialmente esenti, a parità di retribuzioni, vengono ribaltate sulla voce di rata corrispondente a quella di regolazione per cui siano state inserite.

#### 3.2.3.5.2 Sconto regolazione

Tramite la spunta **Sconto regolazione** è possibile inserire le retribuzioni soggette a sconto per il periodo di regolazione. Alla data di redazione del presente manuale gli sconti previsti sono i seguenti:

- Riduzione del 44,32% per il settore pesca;
- Riduzione del 50% per il sostegno della maternità e paternità.

#### 3.2.3.5.3 Sconto rata

Tramite la spunta **Sconto rata** è possibile inserire le retribuzioni soggette a sconto per il periodo di rata. Alla data di redazione del presente manuale gli sconti previsti sono i seguenti:

- Riduzione del 44,32% per il settore pesca;
- Riduzione del 50% per il sostegno della maternità e paternità.

#### 3.2.4 APPRENDISTI

Nel caso in cui il soggetto assicurante titolare di codice ditta abbia occupato solo apprendisti nell'anno precedente a quello dell'autoliquidazione, deve comunque effettuare la denuncia delle retribuzioni indicando il valore "0" nel campo **Retribuzione** e confermando il dato.

Procedendo con il calcolo dell'autoliquidazione, selezionando il tasto **CONTINUA** viene visualizzato il seguente messaggio (Figura 3.11):

| Attenzione! Non hai inserito i dati di alcune PAT. X<br>Vuoi proseguire comunque? |              |  |  |  |
|-----------------------------------------------------------------------------------|--------------|--|--|--|
| La retribuzione non e' valorizzata per la seguente Voce:                          |              |  |  |  |
| РАТ                                                                               | Codice Voce  |  |  |  |
|                                                                                   | 0311         |  |  |  |
| La rata dipendenti non e' stata confermata per le seguenti Voci:                  |              |  |  |  |
| РАТ                                                                               | Codice Voce  |  |  |  |
|                                                                                   | 0311         |  |  |  |
| NO, PREFERISCO AGGIUNGERE I DATI MANCANTI                                         | SI, CONTINUO |  |  |  |

#### Figura 3.11 Messaggio Dati Mancanti

Trattandosi di apprendisti, il dato può essere confermato e si può procedere all'inoltro della dichiarazione salari,.

#### 3.2.5 IMPRESE ARTIGIANE SENZA DIPENDENTI

In via generale, le imprese artigiane che non hanno occupato dipendenti e assimilati nell'anno precedente l'anno di autoliquidazione o hanno occupato solo lavoratori con qualifica di apprendista sono esonerate dall'obbligo della dichiarazione delle retribuzioni, salvo che intendano:

- manifestare per la prima volta la volontà di usufruire del beneficio del pagamento in quattro rate, con scadenza 16 febbraio, 16 maggio, 20 agosto<sup>3</sup> e 16 novembre, con applicazione di interessi, ai sensi della legge n.449/1997 e della legge n.144/1999. Le imprese artigiane che intendano usufruire di tale beneficio, infatti devono manifestare la volontà di avvalersene all'INAIL comunicandola nella dichiarazione delle retribuzioni;
- chiedere la riduzione del premio prevista dalla legge n. 296/2006, art.1, commi 780 e 781, a favore delle imprese artigiane che presentino determinati requisiti.

In entrambi i casi descritti le imprese artigiane devono presentare la dichiarazione delle retribuzioni esclusivamente per via telematica entro il 28 febbraio dell'anno di autoliquidazione<sup>4</sup>, fermo restando il termine del 16 febbraio per il versamento del premio in unica soluzione o della prima rata.

Le comunicazioni di cui sopra possono essere effettuate con questo applicativo attraverso le sezioni riferite alle polizze artigiane, in cui sono riportate le posizioni di tutti i soggetti (individuati con i rispettivi

<sup>&</sup>lt;sup>3</sup> Art. 3-quater del D.L. n.16/2012 convertito dalla I. n.44/2012.

<sup>&</sup>lt;sup>4</sup> Il Decreto Ministeriale del 9 febbraio 2015 ha fissato al 28 febbraio (29 in caso di anno bisestile) il nuovo termine di presentazione all'INAIL delle denunce retributive annuali di cui all'art. 28, comma 4, del D.P.R. 30 giugno 1965 n. 1124, fermo restando il termine previsto dall'art. 28, comma 1 e dall'art. 44, comma 2 del D.P.R. 1124/1965 e successive modificazioni, per il pagamento dei premi di assicurazione, fissato al 16 febbraio di ciascun anno.

codici fiscali) che svolgono attività lavorativa all'interno dell'impresa artigiana e risultano denunciati all'INAIL, cioè il lavoratore autonomo artigiano e gli eventuali soci, associati, familiari e collaboratori. Per l'utilizzo dell'applicativo si rimanda a quanto descritto nei paragrafi successivi per la polizza artigiani.

#### 3.2.6 IMPRESE ARTIGIANE CON DIPENDENTI

Le imprese iscritte al settore artigianato, titolari di codici ditta, che abbiano assunto dipendenti nell'anno precedente la scadenza dell'autoliquidazione sono tenute, come tutti i soggetti assicuranti, a presentare la dichiarazione dei salari erogati nell'anno precedente. Tale adempimento deve essere assolto esclusivamente per via telematica entro il 28 febbraio dell'anno di autoliquidazione<sup>5</sup>, fermo restando il termine del 16 febbraio per il versamento del premio in unica soluzione o della prima rata.

Le imprese artigiane con dipendenti sono titolari sia di una polizza dipendenti sia di una polizza artigiana. Per l'utilizzo dell'applicativo per quanto attiene alla polizza dipendenti si rimanda a quanto già descritto per la polizza dipendenti ed ai paragrafi successivi per la polizza artigiani.

#### 3.2.7 INSERIMENTO DATI RETRIBUTIVI - POLIZZA ARTIGIANI NON PONDERATA

Per ciascun soggetto iscritto nella polizza, individuato dal codice fiscale, sono visualizzati gli importi della retribuzione convenzionale dell'anno di regolazione e dell'anno di rata, e il relativo periodo di riferimento (Figura 3.12).

| PAT                                            | Basi di Calcolo                    | PAT Compl                   | etata                     | ^ |
|------------------------------------------------|------------------------------------|-----------------------------|---------------------------|---|
| POLIZZA ARTIGIANI C.F.                         | , VOCE 3110                        |                             |                           |   |
| Periodo 01/01/2023 - 31/12/2023                |                                    |                             |                           |   |
| Retribuzione Convenzionale 2023<br>16.185,00 € | Retribuzione Conven                | zionale 2024<br>16.185,00 € | Dettagli rata - Voce 3110 |   |
|                                                | Periodo dal 01/01/20<br>31/12/2024 | 24 al                       |                           |   |

#### Figura 3.12 Polizza Artigiani non Ponderata

La retribuzione convenzionale, dato non modificabile dall'utente, è utilizzata per il calcolo dell'autoliquidazione. Se il periodo di regolazione coincide con l'anno solare, il soggetto è stato iscritto nella polizza per tutto l'anno. Tale periodo può essere inferiore all'anno solare se il soggetto artigiano è stato iscritto in corso d'anno (in tal caso la data inizio periodo è diversa dal 1° gennaio e uguale alla data di iscrizione nella polizza) oppure se l'artigiano è stato cancellato (cosiddetta cessazione) dalla polizza prima della fine dell'anno (in tal caso la data fine periodo è diversa dal 31 dicembre e uguale alla data di cancellazione dalla polizza). Se nel corso dell'anno sono state dichiarate variazioni del rischio assicurato, per lo stesso soggetto saranno visualizzati distinti periodi regolazione.

<sup>&</sup>lt;sup>5</sup> Il Decreto Ministeriale del 9 febbraio 2015 ha fissato al 28 febbraio (29 in caso di anno bisestile) il nuovo termine di presentazione all'INAIL delle denunce retributive annuali di cui all'art. 28, comma 4, del D.P.R. 30 giugno 1965 n. 1124, fermo restando il termine previsto dall'art. 28, comma 1 e dall'art. 44, comma 2 del D.P.R. 1124/1965 e successive modificazioni, per il pagamento dei premi di assicurazione, fissato al 16 febbraio di ciascun anno.

Il periodo relativo alla rata è modificabile dall'utente nel caso in cui la polizza sia cessata entro la data di scadenza dell'autoliquidazione. L'inserimento della data di cessazione in questa fase consente esclusivamente il ricalcolo del premio speciale unitario per il periodo di rata. La denuncia di cessazione deve essere necessariamente effettuata, entro 30 giorni dalla cessazione stessa (art.12, comma 3, D.P.R. n.1124/1965), tramite gli appositi canali telematici (Comunicazione Unica al Registro delle Imprese) o tramite il servizio online "Cessazione ditta" in Punto Cliente.

È prevista la possibilità di cessare il singolo artigiano ed anche in questo caso l'inserimento della data di cessazione consente esclusivamente il ricalcolo del premio speciale unitario per il singolo artigiano relativamente al periodo di rata, la denuncia di variazione deve essere effettuata, entro 30 giorni dalla cessazione stessa (art.12, comma 3, D.P.R. n.1124/1965), tramite l'apposito servizio online.

In entrambi i casi descritti, all'inserimento da parte dell'utente di una data inferiore o uguale al 16 febbraio dell'anno di autoliquidazione, viene visualizzato un messaggio di avviso (Figura 3.13), ma si può comunque procedere con l'invio dei dati retributivi.

# Attenzione, il servizio Alpi Online non puo' essere utilizzato per cessare l' artigiano presente nella polizza, ne' per denunciare la cessazione dell'attivita'. La denuncia di variazione deve essere effettuata entro 30 giorni (articolo 12, comma 3 DPR n.1124/1965), tramite il servizio online "denuncia di variazione", disponibile in Servizi Online-Denunce, nel caso di cessazione di un artigiano, oppure tramite Comunicazione Unica al Registro delle Imprese o, nei casi previsti, tramite il servizio online "Cessazione ditta", disponibile in Servizi Online-Denunce, nel caso di cessazione dell'attivita'.

L' inserimento della data di cessazione in Alpi Online permette soltanto di calcolare il premio di rata ridotto. In caso di omessa denuncia di variazione e' dovuto il premio per l' intero anno solare.

#### Figura 3.13 Messaggio Data Cessazione inferiore/uguale alla data scadenza dell'autoliquidazione

Nel caso in cui invece la data di cessazione dell'artigiano o della polizza sia successiva al 16 febbraio dell'anno di autoliquidazione, non si può procedere con l'invio e il messaggio visualizzato è quello di seguito mostrato (Figura 3.14).

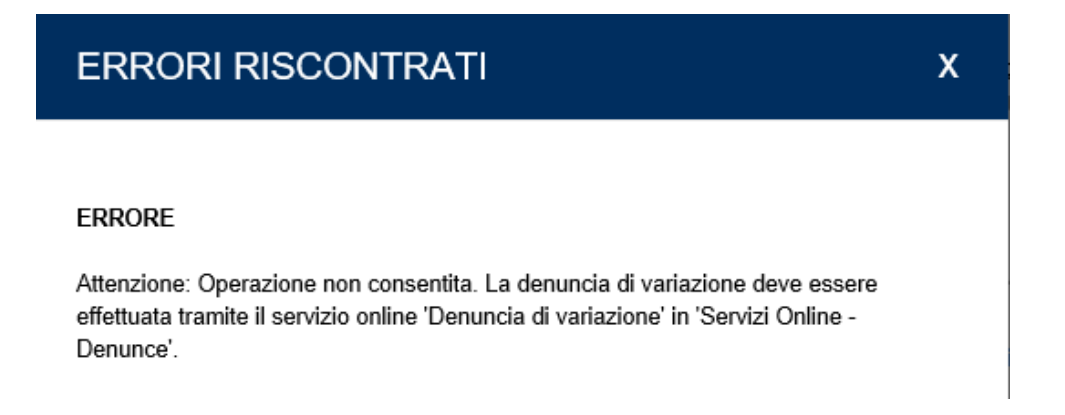

#### Figura 3.14 Messaggio Data Cessazione maggiore della data di scadenza dell'autoliquidazione

#### 3.2.7.1 Dettagli rata

Selezionando il link **Dettagli Rata** sono visualizzati i seguenti dati (Figura 3.15):

- anno di rata, che coincide con l'anno dell'autoliquidazione;
- periodo di rata;
- retribuzione convenzionale del periodo, sulla cui base viene effettuato il calcolo del premio speciale unitario dell'anno di rata e che coincide con la retribuzione convenzionale annua riportata per l'anno di regolazione;
- premio speciale unitario, calcolato in relazione alla retribuzione convenzionale annua e alla classe di rischio in cui è compresa la lavorazione svolta;
- classe di rischio, ovvero la classe di rischio omogenea individuata con Decreto interministeriale 27.2.2019, in base alle lavorazioni previste dalle Tariffe dei premi approvate con Decreto interministeriale 27.2.2019;

х

#### Polizza Artigiani Voce 3110 - Dettagli Rata

Rata anno 2024

Periodo Rata dal 01/01/2024 al 31/12/2024

Retribuzione Convenzionale 16.185,00

Premio Speciale Unitario 520,66

Classe di Rischio 7

#### Figura 3.15 Dettaglio Rata Polizza Artigiani

#### 3.2.7.2 Agevolazioni Regolazione

Alla data di redazione del presente manuale, le agevolazioni contributive previste specificamente per il settore artigiano applicate in regolazione sono le seguenti:

- Riduzione del 44,32% per il settore della pesca;
- Riduzione del 4,99% per le imprese artigiane ai sensi della legge n. 296/2006 (che siano in regola con tutti gli obblighi previsti dal decreto legislativo n.81/2008 e successive modificazioni e dalle specifiche normative di settore e che non abbiano registrato infortuni nel biennio precedente alla data della richiesta di ammissione al beneficio). La richiesta di ammissione al beneficio deve essere pervenuta all'INAIL con la dichiarazione salari dell'autoliquidazione dell'anno precedente;

Le percentuali di riduzione sono applicate automaticamente, se spettanti, all'importo del "premio speciale unitario" al momento del calcolo dell'autoliquidazione.

In presenza di agevolazioni, quelle che risultino applicate sono segnalate da una spunta verde (Figura 3.16).

Agevolazioni: Codice 127: (Percentuale : 4.99%): Sconto artigianato legge 296/2006

#### Figura 3.16 Agevolazioni presenti

#### 3.2.7.3 Agevolazioni Rata

Alla data di redazione del presente manuale, le agevolazioni contributive previste sulla rata del premio artigiano sono le seguenti:

- Riduzione del 44,32% per il settore della pesca;

Come già detto per il premio speciale unitario relativo al periodo di regolazione, anche per quanto riguarda il periodo di rata la riduzione spettante sul premio del periodo è automaticamente applicata in fase di calcolo di autoliquidazione.

#### 3.2.8 INSERIMENTO DATI RETRIBUTIVI - POLIZZA ARTIGIANI PONDERATA

La sezione relativa alla polizza artigiana ponderata è analoga a quella descritta per la polizza artigiani non ponderata, salvo che, in corrispondenza del codice fiscale del soggetto assicurato, sono visualizzati distinti dettagli di rata per ognuna delle voci in ponderazione (Figura 3.17).

| PAT                                                       | Basi di Calcolo 📀                                                            | PAT Completata     |                                                                                     | ^ |
|-----------------------------------------------------------|------------------------------------------------------------------------------|--------------------|-------------------------------------------------------------------------------------|---|
| POLIZZA ARTIGIANI C.F.<br>Periodo 01/01/2023 - 31/12/2023 | , VOCE 3110 332                                                              | 3 6223             |                                                                                     |   |
| Retribuzione Convenzionale 2023<br>16.185,00 €            | Retribuzione Convenziona<br>16.13<br>Periodo dal 01/01/2024 al<br>31/12/2024 | le 2024<br>85,00 € | Dettagli rata - Voce 3110<br>Dettagli rata - Voce 3323<br>Dettagli rata - Voce 6223 |   |

#### Figura 3.17 Polizza Artigiani Ponderata

Il periodo è modificabile dall'utente nel caso in cui la polizza sia cessata e porta alla cessazione di entrambe le voci in ponderazione. L'inserimento della data di cessazione in questa fase consente esclusivamente il ricalcolo del premio speciale unitario per il periodo di rata. La denuncia di cessazione deve essere effettuata entro 30 giorni dalla cessazione stessa (art.12, comma 3, D.P.R. n.1124/1965) tramite gli appositi canali telematici (Comunicazione Unica al Registro delle Imprese) o tramite il servizio online "Cessazione ditta" in *Servizi online*.

#### 3.3 RATEAZIONE E AUTOCERTIFICAZIONI

Una volta inseriti i dati retributivi per le polizze presenti, selezionando il tasto **CONTINUA** si accede alla pagina **Rateazione / Autocertificazioni** (Figura 3.18).

| IMPRESE ART                                            | IGIANE                                             |                                                         |                                         |                                 |                      |
|--------------------------------------------------------|----------------------------------------------------|---------------------------------------------------------|-----------------------------------------|---------------------------------|----------------------|
| Certifico di es                                        | sere in possesso dei r                             | equisiti ex lege 256/06 an                              | t. 1 commi 780/781                      |                                 |                      |
| RATEAZIONE                                             |                                                    |                                                         |                                         |                                 |                      |
| Comunico la volo<br>maggiorazione de<br>NO Y           | ntă di pagare ≋ premic<br>gli interessi sulle rate | in quattro rate ai sensi de<br>successive alla prima.   | illa Legge 449/97 art. 5                | 9 comma 19 e della Legge 14     | 14/99 con            |
| RICHIESTA RII<br>SVANTAGGIAT                           | DUZIONE PER CO                                     | NFERIMENTO PRODO                                        | DTTO PROVENIENT                         | TE DA ZONE MONTANE E            | ZONE                 |
| <ul> <li>Dichiaro la %<br/>(cooperative et)</li> </ul> | di prodotto provenien<br>e loro consorzi di cui a  | e da zone montane confe<br>lla Legge 240/1984, art. 2   | rito dai soci per benefic<br>, comma 1) | iare della riduzione Legge 98/  | 2013, art. 32 ter    |
| <ul> <li>Dichiaro la %<br/>(cooperative e)</li> </ul>  | di prodotto provenien<br>e loro consorzi di cui a  | e da zone svantaggiate co<br>lla Legge 240/1984, art. 2 | onferito dai soci per ber<br>, comma 1) | neficiare della riduzione Leggr | 98/2013, art. 32 fer |
|                                                        |                                                    |                                                         |                                         |                                 |                      |

Figura 3.18 Rateazione e Autocertificazioni

In questa pagina è possibile:

- Richiedere, quando ricorrono le condizioni, la Riduzione del premio prevista dalla legge n. 296/2006, art.1, commi 780 e 781, a favore delle imprese artigiane che presentino i requisiti previsti.
- Manifestare la volontà di usufruire del beneficio del pagamento in quattro rate trimestrali, con scadenza 16 febbraio, 16 maggio, 20 agosto<sup>6</sup> e 16 novembre, con applicazione di interessi a aprtire dalla seconda rata, ai sensi della legge n.449/1997 e della legge n.144/1999. Le imprese artigiane che intendano usufruire di tale beneficio, infatti devono manifestare la volontà di avvalersene all'INAIL comunicandola nella dichiarazione delle retribuzioni;
- Richiedere, quando ricorrono le condizioni, le Riduzioni contributive art. 32, comma 7-ter, legge 98/2013 riconosciute in proporzione al prodotto coltivato e allevato dai soci in zone di montagna e svantaggiate.

Il link Cancella Dati, ripulisce i campi compilati nella maschera.

<sup>&</sup>lt;sup>6</sup> Art. 3-quater del D.L. n.16/2012 convertito dalla I. n.44/2012.

# 3.3.1 RIDUZIONE DEL PREMIO PER LE IMPRESE ARTIGIANE (ART. 1, COMMI 780 E 781, LEGGE N. 296/2006 E ART.1, C. 23, LEGGE N. 247/2007)

L'articolo 1, commi 780 e 781, della legge n. 296/2006, ha previsto, con effetto dal 1° gennaio 2008, in favore delle imprese iscritte alla gestione Artigianato una riduzione del premio, da determinarsi annualmente con decreti ministeriali.

La riduzione si applica alle imprese in regola con tutti gli obblighi previsti dal decreto legislativo 9 aprile 2008, n. 81 e successive modificazioni e dalle specifiche normative di settore, che non abbiano registrato infortuni nel biennio precedente alla data della richiesta di ammissione al beneficio (per la regolazione anno 2023 – Autoliquidazione 2023/2024 il biennio di osservazione è il 2021/2022).

La riduzione si applica alla sola regolazione (per la regolazione 2023 – Autoliquidazione 2023/2024 è fissata al 4,99% del premio) sempre che la richiesta di applicazione sia stata effettuata con la dichiarazione salari dell'anno precedente a quello per cui viene applicata.

La richiesta di applicazione effettuata in sede di inoltro della dichiarazione salari dell'anno, richiesta che si intende inoltrata selezionando la casella nella sezione IMPRESE ARTIGIANE della Figura 3.18, vale come richiesta di applicazione della riduzione in sede di autoliquidazione dell'anno successivo (Es: se effettuo l'autocertificazione in sede di invio della dichiarazione salari dell'anno 2023 - Autoliquidazione 2023/2024, la riduzione del premio, verificata la sussistenza dei requisiti, avverrà sulla regolazione 2024 – Autoliquidazione 2024/2025).

#### 3.3.2 RATEAZIONE DEL PREMIO EX LEGE 449/97 E 144/99

Ai sensi della legge n. 449/1997 e della legge n. 144/1999 il pagamento di quanto complessivamente dovuto a titolo di autoliquidazione può essere effettuato in quattro rate trimestrali, con scadenza 16 febbraio, 16 maggio, 20 agosto<sup>7</sup> e 16 novembre dell'anno dell'autoliquidazione (nel caso in cui le scadenze cadano di sabato o in un giorno festivo, sono automaticamente prorogate al primo giorno feriale successivo), con applicazione di interessi sulle rate successive alla prima. Il soggetto assicurante, titolare di codice ditta, che intenda usufruire di tale beneficio deve manifestare all'INAIL la volontà di avvalersene, comunicandola con la dichiarazione delle retribuzioni.

Il pagamento in quattro rate non è ammesso per il conguaglio in caso di cessazione del codice ditta nell'anno di regolazione.

Per manifestare la volontà di avvalersi di tale beneficio gli interessati devono selezionare l'opzione **SI** nella sezione **RATEAZIONE** (vedi Figura 3.18), in caso contrario devono selezionare **NO** e in questo caso si intende che il versamento è effettuato in unica soluzione anche se l'anno precedente il pagamento è avvenuto in quattro rate.

# 3.3.3 RIDUZIONI CONTRIBUTIVE RICONOSCIUTE IN PROPORZIONE AL PRODOTTO COLTIVATO E ALLEVATO DAI SOCI NON OPERANTI IN ZONE DI MONTAGNA E SVANTAGGIATE

La legge n. 98/2013, di conversione del d.l. n. 69/2013 ha modificato, con norma di interpretazione autentica, la concessione alle cooperative agricole e loro consorzi delle riduzioni contributive previste a favore dei datori di lavoro agricoli operanti nelle zone di montagna o svantaggiate, che occupano operai a tempo indeterminato e a tempo determinato.

<sup>&</sup>lt;sup>7</sup> Art. 3-quater del D.L. n.16/2012 convertito dalla I. n.44/2012.

Pertanto, viene riconosciuta anche alle cooperative agricole e ai loro consorzi non operanti in zone svantaggiate o di montagna una riduzione pari al 75% o al 68% in proporzione sulla quantità di prodotto conferito dai soci operanti in zone di montagna o svantaggiate.

La fruizione della riduzione è subordinata all'inserimento nella dichiarazione delle retribuzioni della percentuale di prodotto conferito da soci operanti in zone montane o svantaggiate in rapporto al prodotto totale manipolato trasformato o commercializzato dalla cooperativa.

In caso di pluralità di PAT deve essere indicata una sola percentuale di prodotto conferito alla cooperativa rispetto al totale del prodotto lavorato dalla stessa, anche se la quantità proveniente da zone montane o svantaggiate è diversa nelle varie PAT dell'azienda.

La percentuale deve essere arrotondata all'unità. L'arrotondamento deve essere effettuato alla cifra intera superiore, se la prima cifra decimale è uguale o maggiore di cinque (es.: 42,5 va arrotondato a 43), alla cifra intera inferiore, se la prima cifra decimale è minore di cinque (es.: 42,4 va arrotondata a 42).

Per usufruire della riduzione ex articolo 32 comma 7-ter della legge n.98/2013, nella sezione RICHIESTA RIDUZIONE PER CONFERIMENTO PRODOTTO PROVENIENTE DA ZONE MONTANE E ZONE SVANTAGGIATE (Figura 3.19) l'apposizione della spunta attiva un campo supplementare in cui deve essere digitata la percentuale di prodotto conferito dai soci operanti in zone montane e/o svantaggiate alle cooperative agricole e loro consorzi non operanti in zone montane e/o svantaggiate.

| RI<br>S\ | ICHIESTA RIDUZIONE PER CONFERIMENTO<br>VANTAGGIATE                                                                                                    | PRODOTTO PROVENIENTE DA ZONE MONTANE E ZONE                                                                  |
|----------|----------------------------------------------------------------------------------------------------|----------------------------------------------------------------------------------------------------|
| E        | Dichiaro la % di prodotto proveniente da zone montar<br>(cooperative e loro consorzi di cui alla Legge 240/198<br>Inserisci la % di prodotto<br>proveniente da zone<br>montane conferito dai soci         | ne conferito dai soci per beneficiare della riduzione Legge 98/2013, art. 32 ter<br>i4, art. 2, comma 1)     |
|          | 0 %                                                                                                    |                                                                                                    |
| E        | Dichiaro la % di prodotto proveniente da zone svanta<br>(cooperative e loro consorzi di cui alla Legge 240/198<br>Inserisci la % di prodotto<br>proveniente da zone<br>svantaggiate conferito dai<br>soci | ggiate conferito dai soci per beneficiare della riduzione Legge 98/2013, art. 32 ter<br>I4, art. 2, comma 1) |
|          |                                                                                                    |                                                                                                    |
|          |                                                                                                    |                                                                                                    |

Figura 3.19 Inserimento percentuale di prodotto conferito dai soci non operanti in zone montane e/o svantaggiate

#### 3.3.4 ULTERIORI RIDUZIONI DEL PREMIO APPLICATE D'UFFICIO

Sono applicate automaticamente, quando spettano, in quanto registrate nell'archivio dell'INAIL, le seguenti agevolazioni, in vigore alla data di redazione del presente manuale:

- Riduzione del 50% per i datori di lavoro operanti a Campione d'Italia, sia in regolazione sia in rata;
- Riduzione, rispettivamente, del 75% o del 68% per le cooperative e i loro consorzi operanti in zone montane e svantaggiate, sia in regolazione sia in rata;

#### 3.4 RIEPILOGO

Una volta inseriti i dati retributivi con le eventuali riduzioni, attivando il tasto **CONTINUA** viene effettuato il calcolo dell'autoliquidazione e si accede alla maschera di riepilogo, contenente i dati relativi alla regolazione, cioè l'importo calcolato sulla base delle retribuzioni dichiarate ed effettivamente erogate nell'anno precedente e l'importo della rata anticipata dell'anno precedente, nonché il conguaglio che scaturisce dalla differenza tra gli importi di cui sopra, e l'importo dovuto a titolo di rata per l'anno in corso. La somma algebrica tra questi importi costituisce il premio di autoliquidazione, cioè l'importo da versare tramite modello F24 (Figura 3.20).

RIEPILOGO

| Di seguito sono riportati l'importo delle i<br>Controlla i dati e clicca Conferma per                                                | rate e il totale del premio assicurativo<br>r inviare le retribuzioni ad Inail e s                                       | o da versare.<br>tampare il fac-sin               | nile dell'F24 per il pagamen                                                                       | to del premio                              |
|----------------------------------------------------------------------------------------------------|----------------------------------------------------------------------------------------------------|---------------------------------------------------|----------------------------------------------------------------------------------------------------|--------------------------------------------|
| Regolazione 2023                                                                                                    |                                                                                                    |                                                   |                                                                                                    | C 0 470 00                                 |
| Importo effettivo calcolato                                                                                                    |                                                                                                    |                                                   |                                                                                                    | € 8.176,03                                 |
| Rata anticipata                                                                                                    |                                                                                                    |                                                   |                                                                                                    | € 051,32                                   |
| Rata 2024                                                                                                    |                                                                                                    |                                                   |                                                                                                    | e 7.324,71                                 |
| Totale dovuto per la rata                                                                                                    |                                                                                                    |                                                   |                                                                                                    | € 8.564,59                                 |
| Importo totale del premio                                                                                                    |                                                                                                    |                                                   |                                                                                                    | € 16.089,30                                |
| Per l'anno di regolazione 2023 e' stata a<br>artigianato legge 296/2006, articolo 1, c<br>e' pari al 4.99%. L'importo della riduzion | applicata la riduzione per il settore<br>commi 780 e 781. La misura della rid<br>ne e' pari ad euro 439,56               | E' stato cer<br>luzione della riduzi<br>780 e 781 | tificato il possesso dei requis<br>one artigiani legge 296/2006<br>alla regolazione 2024           | iti per l'applicazione<br>articolo 1 commi |
| PAT N.:                                                                                                    |                                                                                                    |                                                   |                                                                                                    |                                            |
| TOTALI PAT                                                                                                    |                                                                                                    |                                                   |                                                                                                    |                                            |
| Premio Regolazione: € 668,89                                                                                                    |                                                                                                    |                                                   |                                                                                                    |                                            |
| Premio Rata: € 704,02                                                                                                    |                                                                                                    |                                                   |                                                                                                    |                                            |
| Assicurazione Artigiani                                                                                                    |                                                                                                    |                                                   | - · · · · · · · · · · · · · · · · · · ·                                                            |                                            |
|                                                                                                    | Anno 2023                                                                                                    |                                                   | Rata 2024                                                                                          |                                            |
|                                                                                                    | Convenzionale:                                                                                                    | € 16.185,00                                       | Convenzionale:                                                                                     | € 16.185,00                                |
|                                                                                                    | Premio:                                                                                                    | € 697,05                                          | Premio:                                                                                            | € 697,05                                   |
|                                                                                                    | Riduzione Artigiani:                                                                                                    | € 34,78                                           |                                                                                                    |                                            |
|                                                                                                    | Anmil:                                                                                                    | € 6,62                                            | Anmil:                                                                                             | € 6,97                                     |
|                                                                                                    | Premio Inf.:                                                                                                    | € 662,27                                          | Premio Inf.:                                                                                       | € 697,05                                   |
| Totale Assicurazione Artigiani                                                                                                    | Anmil Inf.:                                                                                                    | € 6,62                                            | Anmil Inf.:                                                                                        | € 6,97                                     |
| PAT N.:                                                                                                    |                                                                                                    |                                                   |                                                                                                    |                                            |
| TOTALI PAT                                                                                                    |                                                                                                    |                                                   |                                                                                                    |                                            |
| Premio Regolazione: € 7.507,14                                                                                                    |                                                                                                    |                                                   |                                                                                                    |                                            |
| Premio Rata: € 7.860,57                                                                                                    |                                                                                                    |                                                   |                                                                                                    |                                            |
| Assicurazione Dipendenti                                                                                                    |                                                                                                    |                                                   |                                                                                                    |                                            |
|                                                                                                    |                                                                                                    |                                                   | Rata 2024                                                                                          |                                            |
|                                                                                                    | Anno 2023                                                                                                    |                                                   |                                                                                                    |                                            |
|                                                                                                    | Dal: 01/01/2023 Al: 31/12/                                                                                               | 2023                                              | Retribuzione Presunta:                                                                             | € 33 000 00                                |
|                                                                                                    | Retribuzione Complessiva                                                                                                 | : € 33.000,00                                     | Premio Inf.:                                                                                       | € 2.078.87                                 |
|                                                                                                    | Premio Inf.:                                                                                                    | € 2.078,87                                        |                                                                                                    | · · · · ·                                  |
|                                                                                                    | Riduzione Artigiani:                                                                                                    | € 103,74                                          | Per il periodo di rata 2024                                                                        | l i                                        |
|                                                                                                    | 2023 la riduzione totale                                                                                                 | le                                                | la riduzione totale                                                                                |                                            |
|                                                                                                    | spettante per assunzioni e                                                                                               | x                                                 | spettante per assunzioni                                                                           |                                            |
|                                                                                                    | legge 92/2012 art. 4 comm                                                                                                | ni                                                | commi 8-11 è pari ad €                                                                             |                                            |
| VOCE: 6223                                                                                                    | 8-11 e pari ad € 246,65                                                                                                  |                                                   | 246,65                                                                                             |                                            |
|                                                                                                    | Per singola riduzione, le<br>quote spettanti per<br>assunzioni ex legge 92/20<br>art. 4 commi 8-11, sono le<br>seguenti: | 12                                                | Per singola riduzione, le<br>quote spettanti per<br>assunzioni ex legge<br>92/2012 art. 4 commi 8- |                                            |
|                                                                                                    | <ul> <li>T - € 246,65</li> </ul>                                                                                         |                                                   | <ul> <li>T - € 246.65</li> </ul>                                                                   |                                            |
|                                                                                                    | Premio Inf. al netto di scor                                                                                             | nti ∉1.075.13                                     | Dramio Inf. al natto di                                                                            |                                            |
|                                                                                                    | e agevolazioni:                                                                                                    | 61.373,13                                         | sconti e agevolazioni:                                                                             | € 2.078,87                                 |
|                                                                                                    | Anmil Inf.:                                                                                                    | € 19,75                                           | Anmil Inf.:                                                                                        | € 20,79                                    |
|                                                                                                    |                                                                                                    |                                                   |                                                                                                    |                                            |
|                                                                                                    | Anno 2023                                                                                                    |                                                   | Rata 2024                                                                                          |                                            |
|                                                                                                    | Dal: 01/01/2023 Al: 31/12/                                                                                               | 2023                                              |                                                                                                    |                                            |
|                                                                                                    | Retribuzione Complessiva                                                                                                 | : € 55.000,00                                     | Retribuzione Presunta:                                                                             | € 55.000,00                                |
|                                                                                                    | Premio Inf.:                                                                                                    | € 6.032,95                                        | Premio Inf.:                                                                                       | € 6.032,95                                 |
| VOCE: 3110                                                                                                    | Riduzione Artigiani:                                                                                                    | € 301,04                                          |                                                                                                    |                                            |
| VOCE. 5110                                                                                                    | Sostegno maternità e<br>paternità:                                                                                       | € 274,22                                          | Sostegno maternità e<br>paternità:                                                                 | € 329,07                                   |
|                                                                                                    | Premio Inf. al netto di scor<br>e agevolazioni:                                                                          | nti € 5.457,68                                    | Premio Inf. al netto di<br>sconti e agevolazioni:                                                  | € 5.703,88                                 |
|                                                                                                    | Anmil Inf.:                                                                                                    | € 54,58                                           | Anmil Inf.:                                                                                        | € 57,04                                    |

Figura 3.20 Riepilogo del Calcolo

Nel riepilogo è riportato anche il dettaglio dell'importo della riduzione spettante per assunzioni effettuate ai sensi della legge 92/2012 art. 4 c. 8-11 (quote esenti al 50%) e vengono visualizzate anche le informazioni relative ad eventuali contributi associativi presenti per le PAT e, nell'eventualità in cui sia stata espressa la volontà di usufruire del beneficio del pagamento in quattro rate, gli importi e le date di scadenza per il pagamento rateale del premio (Figura 3.21).

| SIGLA CONTRIBUTO TR501             |                               |                                           |                           |  |  |
|------------------------------------|-------------------------------|-------------------------------------------|---------------------------|--|--|
| Regolazione Anno 2023              |                               | Rata Anno 2024                            |                           |  |  |
| Descrizione: A.P.A                 |                               | Descrizione: A.P.A                        |                           |  |  |
| Anticipo: € 73,47                  |                               |                                           |                           |  |  |
| Forma di Esazione: 51              |                               | Forma di Esazione: 51                     |                           |  |  |
| Importo Minimo: € 0,00             |                               | Importo Minimo: € 0,00                    |                           |  |  |
| Quota Fissa: € 0,00                |                               | Quota Fissa: € 0,00                       |                           |  |  |
| Totale Dovuto: € 1,40              |                               | Totale Dovuto: € 74,87                    |                           |  |  |
| Cod per F24: 631049                |                               | Cod per F24: 631049                       |                           |  |  |
| P.A.T. Soggette al contributo:     |                               | P.A.T. Soggette al Contributo             |                           |  |  |
| Aliquota per mille: 5,00           |                               | Aliquota per mille: 5,00                  | Aliquota per mille: 5,00  |  |  |
| Importo Massimo: € 309,87          |                               | Importo Massimo: € 309,87                 | Importo Massimo: € 309,87 |  |  |
| Totale Richiesto: € 1,40           |                               | Totale Richiesto: € 74,87                 | Totale Richiesto: € 74,87 |  |  |
| Retribuzione Dipendenti Regolazio  | one:€14.973,00                | Retribuzione Dipendenti Rata: € 14.973,00 |                           |  |  |
| Retribuzione Artigiani Regolazione | e:€0,00                       | Retribuzione Artigiani Rata: € 0,00       |                           |  |  |
| Rateazione                         |                               |                                           |                           |  |  |
| Importo Totale da Rateizzare :     |                               | € 4.687,81                                |                           |  |  |
| Tasso di Interesse (%) :           |                               | 1,71                                      |                           |  |  |
| NOTA: Tasso ufficiale per il       | 2024 fissato dal Ministero de | ell'Economia.                             |                           |  |  |
| Data Scadenza 1º Rata:             | 16/02/2024                    | Importo Calcolato :                       | € 1.171,95                |  |  |
| Data Scadenza 2º Rata :            | 16/05/2024                    | Importo Calcolato :                       | € 1.173,62                |  |  |
| Data Scadenza 3º Rata :            | 20/08/2024                    | Importo Calcolato :                       | € 1.175,35                |  |  |
| Data Scadenza 4º Rata :            | 18/11/2024                    | Importo Calcolato :                       | € 1.177.07                |  |  |

Ai fini del calcolo delle rate legge 449/97 e 144/99, il tasso da applicare per il calcolo degli interessi corrisponde al tasso medio di interesse dei titoli di Stato dell'anno precedente, calcolato dal Ministero dell'economia e delle finanze e pubblicato in www.dt.tesoro.it/it/debito\_pubblico/dati\_statistici/principali\_tassi\_di\_interesse/.

#### Figura 3.21 Contributi associativi e rateazione

Tramite appositi link è possibile scaricare il riepilogo del calcolo in formato PDF ed il fac simile dell'F24 per il pagamento di quanto dovuto (Figura 3.22).

| 🛓 Scarica il riepilogo (P | DF) 📩 | Scarica | F24 | (PDF) |
|---------------------------|-------|---------|-----|-------|
|---------------------------|-------|---------|-----|-------|

#### Figura 3.22 Download riepilogo ed F24

Per procedere con l'invio delle retribuzioni è necessario confermare attraverso la specifica spunta la dichiarazione di responsabilità e verificare l'email inserita per l'inoltro della ricevuta di invio (Figura 3.23).

| INFORMATIVA                                                                                                    |                                                                                                    |   |
|----------------------------------------------------------------------------------------------------|----------------------------------------------------------------------------------------------------|---|
| Il sottoscritto dichiara sotto la<br>- di avere il mandato a provve<br>disposizioni di legge e si impe<br>- di avere la delega, della Ditt<br>esibirla su richiesta dell'Istitut<br>Si impegna inoltre a conserva | propria responsabilità:<br>edere, per conto ed in nome della Ditta, allo svolgimento degli adempimenti INAIL, come previsto dalle vigenti<br>egna ad esibirlo su richiesta dell'Istituto;<br>a, al trattamento di tutti i dati nel rispetto della normativa sul diritto alla privacy (D.Lgs. 196/2003), e si impegna ad<br>o.<br>are conia della ricevuta e di presentarla alla Sede INAIL che eventualmente ne facesse richiesta | < |
| Cognome                                                                                                    | Nome                                                                                                    |   |
| Indirizzo                                                                                                    |                                                                                                    |   |
| Telefono                                                                                                    | Email                                                                                                    |   |
|                                                                                                    |                                                                                                    |   |

Confermo sotto la mia responsabilità quanto sopra dichiarato

#### Figura 3.23 Dichiarazione di responsabilità

Il pulsante **< INDIETRO** riporta alla maschera precedente ed il pulsante **TRASMETTI** consente l'invio della dichiarazione (Figura 3.24).

| < INDIETRO |                                | TRASMETTI |
|------------|--------------------------------|-----------|
|            | Figura 3.24 Invio Retribuzioni |           |

# 4 Retribuzioni in bozza

Dalla pagina delle retribuzioni in bozza è possibile accedere all'elenco delle dichiarazioni ancora in lavorazione e, selezionando l'immagine della matita, accedere alla dichiarazione di cui si vuole concludere l'inserimento dei dati per il calcolo del premio e l'invio delle retribuzioni (Figura 4.1).

| ◀ Torna alla mia homepage<br>Home<br>Calcola il premio e invia le retribuzioni<br>Retribuzioni in bozza<br>Retribuzioni inviate | ALPI ONLINE<br><b>Retribuzioni in bozza</b><br>Questa pagina raccoglie tutte le bozze e le retribuzi<br>proseguire il calcolo del premio ed inviare le retribuzi | zioni non inviate. Cliccando ciascuna riga puoi<br>oni ad Inail |                          |
|----------------------------------------------------------------------------------------------------|----------------------------------------------------------------------------------------------------|-----------------------------------------------------------------|--------------------------|
| 🖉 Consulta la guida                                                                                                    | 7 record totali                                                                                                    |                                                                 | Elementi per pagina 10 🗸 |
| Video tutorial                                                                                                    | Ragione Sociale 🔻                                                                                                    | Codice Ditta 🔻                                                  |                          |
|                                                                                                    |                                                                                                    |                                                                 | e 🗇                      |
|                                                                                                    |                                                                                                    |                                                                 | e* 🔟                     |
|                                                                                                    |                                                                                                    |                                                                 | e 🕅                      |
|                                                                                                    |                                                                                                    |                                                                 | <b>#</b> 🗎               |
|                                                                                                    |                                                                                                    |                                                                 | <b>#</b> 🗎               |
|                                                                                                    |                                                                                                    |                                                                 | er 🗇                     |

Figura 4.1 Retribuzioni in bozza

Nell'eventualità che le basi di calcolo per la ditta selezionata siano cambiate e siano quindi state riestratte, la dichiarazione in bozza verrà aggiornata per le sole sezioni che abbiano subito modifiche, mentre verranno mantenuti i dati già immessi per le parti della dichiarazione rimaste invariate. All'utente sarà richiesto di confermare l'aggiornamento della bozza (Figura 4.2).

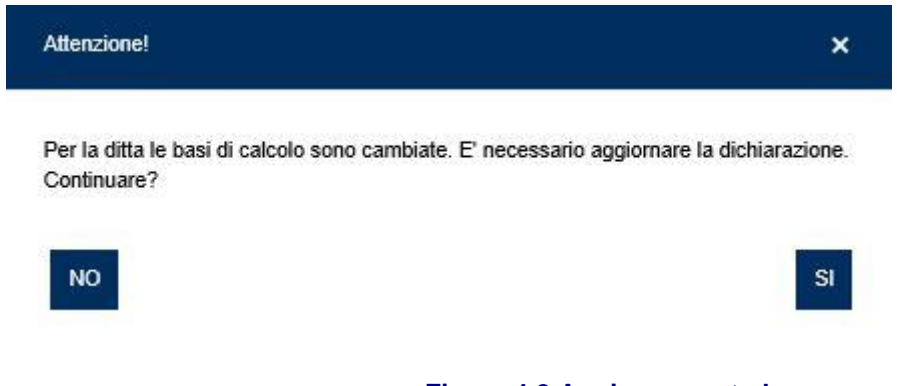

Figura 4.2 Aggiornamento bozza

Tramite l'immagine del bidoncino la dichiarazione in bozza può essere eliminata.

### 5 Retribuzioni inviate

Dalla pagina delle retribuzioni inviate è possibile ricercare le dichiarazioni inviate attraverso l'inserimento di alcuni parametri (Figura 5.1):

- Anno di riferimento: anno di autoliquidazione per cui si vogliono ricercare le dichiarazioni (di default è indicato l'anno dell'autoliquidazione in corso).
- Codice Ditta: ditta per cui sono state inviate una o più dichiarazioni.
- Codice Sede di Competenza: sede di competenza per la ditta.
- Rateazione: presenza o meno della scelta da parte dell'utente di avvalersi della rateazione per il pagamento del premio di autoliquidazione.
- Tipo Ditta: presenza per la ditta della sola Polizza Dipendenti o della sola Polizza Artigiani o di entrambe.
- Riduzione del Presunto: presenza per la ditta della richiesta o meno di riduzione del presunto.

| Torna alla mia homepage                                                                    | ALPI ONLINE                                                                                                    |  |  |  |  |  |  |
|--------------------------------------------------------------------------------------------|----------------------------------------------------------------------------------------------------|--|--|--|--|--|--|
| Home                                                                                       | Retribuzioni inviate                                                                                                    |  |  |  |  |  |  |
| Calcola il premio e invia le retribuzioni<br>Retribuzioni in bozza<br>Retribuzioni inviate | In questa sezione sono archiviate le retribuzioni trasmesse all'Inail. Dopo aver effettuato la ricerca<br>con gli appositi filtri, selezionando la singola riga è possibile scaricare il pdf con il riepilogo del<br>calcolo, la ricevuta dell'invio e il fac-simile del modello F24 con i dati per il pagamento del premio. |  |  |  |  |  |  |
| <ul><li>Consulta la guida</li><li>Video tutorial</li></ul>                                 | Anno Riferimento     Codice Ditta     Codice Sede di Competenza       2023     2023                                                                                                    |  |  |  |  |  |  |
|                                                                                            | Rateazione     Tipo Dita     Riduzione del Presunto                                                                                                    |  |  |  |  |  |  |
|                                                                                            | Con e senza rateazione     Tutte     Con e senza riduzione     CERCA     Azzera                                                                                                    |  |  |  |  |  |  |
|                                                                                            |                                                                                                    |  |  |  |  |  |  |
|                                                                                            | 0 elementi presenti Visualizza 10 🗸 elementi                                                                                                    |  |  |  |  |  |  |
|                                                                                            | Ragione Sociale 🔻 Codice Ditta 🔻 Data Invio 🔺 Anno rifer. 💌 Stato 💌                                                                                                    |  |  |  |  |  |  |
|                                                                                            | Nessun risultato trovato                                                                                                    |  |  |  |  |  |  |

Figura 5.1 Retribuzioni Inviate

Selezionando dall'elenco una dichiarazione inviata, sarà possibile scaricare il riepilogo della dichiarazione, la ricevuta dell'invio ed il fac-simile dell'F24 per il pagamento del premio (Figura 5.2).

| Torna alla mia homepage                                                                    | ALPI ONLINE                                                                                                    |                |                          |                           |                    |                 |  |  |
|--------------------------------------------------------------------------------------------|----------------------------------------------------------------------------------------------------|----------------|--------------------------|---------------------------|--------------------|-----------------|--|--|
| Home                                                                                       | Retribuzioni inviate                                                                                                    |                |                          |                           |                    |                 |  |  |
| Calcola il premio e invia le retribuzioni<br>Retribuzioni in bozza<br>Retribuzioni inviate | In questa sezione sono archiviate le retribuzioni trasmesse all'Inaii. Dopo aver effettuato la ricerca<br>con gli appositi filtri, selezionando la singola riga è possibile scaricare il pdf con il riepilogo del<br>calcolo, la ricevuta dell'invio e il fac-simile del modello F24 con i dati per il pagamento del premio. |                |                          |                           |                    |                 |  |  |
| <ul> <li>Consulta la guida</li> <li>Video tutorial</li> </ul>                              | Ricerca                                                                                                    |                |                          |                           |                    |                 |  |  |
|                                                                                            | Anno Riferimento Codice Ditta Codice Sede di Competenza                                                                                                    |                |                          |                           |                    |                 |  |  |
|                                                                                            | Rateazione                                                                                                    | Tipo Ditta     | F                        | Riduzione del Presunto    |                    |                 |  |  |
|                                                                                            | Con e senza rateazione                                                                                                    | ✓ Tutte        | ~                        | Con e senza riduzione 🗸 🗸 | CERCA              | Azzera          |  |  |
|                                                                                            | Vista da 1 a 10 di 91 elementi                                                                                                    |                |                          |                           | Visualizz          | a 10 🗸 elementi |  |  |
|                                                                                            | Ragione Sociale 🔻                                                                                                    | Codice Ditta 🔻 | Data Invio 🔺             | Anno rifer. 🔻             | Stato 👻            |                 |  |  |
|                                                                                            |                                                                                                    |                | 03/01/2023<br>16:53:20   | 2023                      | Presa in<br>carica | ~               |  |  |
|                                                                                            |                                                                                                    |                | 03/01/2023<br>15:43:22   | 2023                      | 🗢 Inviata          | ^               |  |  |
|                                                                                            |                                                                                                    |                |                          |                           |                    |                 |  |  |
|                                                                                            | 🛓 Scarica il riepilogo                                                                                                    |                | 🛓 Scarica la ricevuta di | invio 📥 Sca               | rica F24           |                 |  |  |